## **INSTRUCTIVO PARA COMPLETAR EL FORMULARIO DE POSTULACIÓN**

## PASO 1: ACCEDER O REGISTRAR USUARIO

Puede acceder a los formularios de postulación mediante el ingreso a la plataforma con un usuario registrado. <u>http://postulaciones.posgrados.udelar.edu.uy</u>

a) Si ya posee usuario registrado ingrese sus datos en los campos correspondientes.

b) Si ya posee un usuario registrado pero no recuerda su clave puede recuperarla mediante **OLVIDÉ LA CLAVE**, siguiendo los pasos allí descritos.

c) Si no posee usuario registrado podrá crear uno mediante el campo REGISTRAR PERSONA

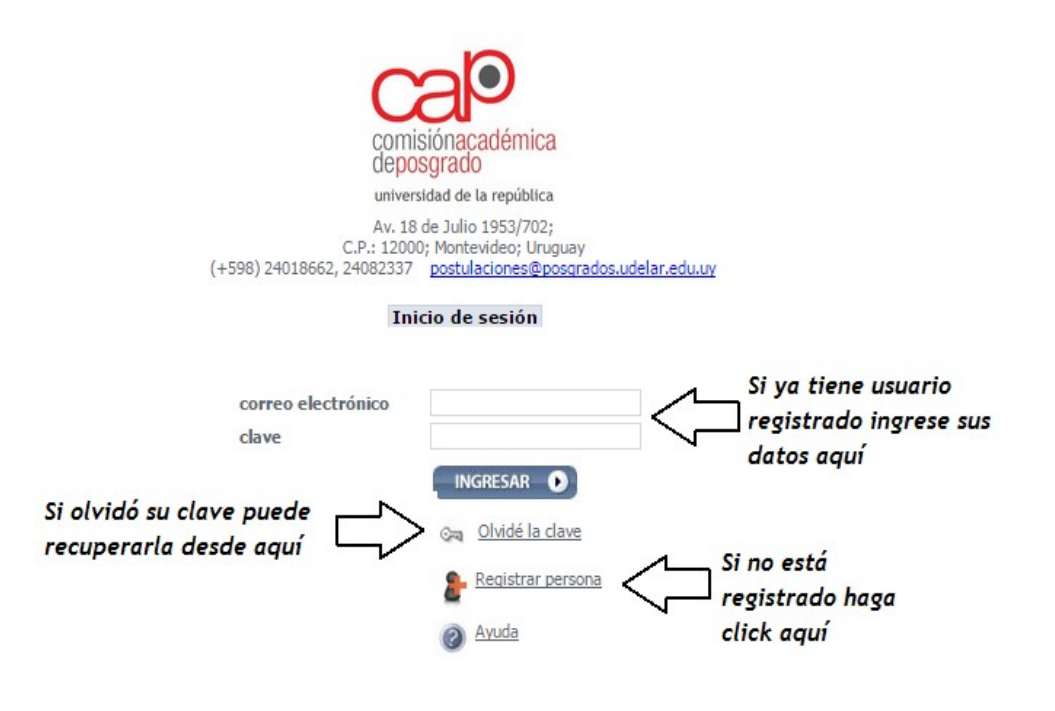

c.1) En caso de tener que registrar un nuevo usuario (REGISTRAR PERSONA) accederá al siguiente formulario, el cual deberá completar con sus datos personales.

| Las credenciales para el acceso al sistema serán la dirección de correo electrónico y la clave aquí ingresados, los cuales pueden ser modificados cada vez que lo considere apropiado.<br>En caso de olvidar la clave, el procedimiento para asignar una nueva le será enviado a la dirección de correo electrónico. |                        |                  |          |                  |              |  |
|----------------------------------------------------------------------------------------------------|------------------------|------------------|----------|------------------|--------------|--|
| Registro de datos personales                                                                                                    |                        |                  |          |                  |              |  |
| País de emisión del documento*                                                                                                    | Uruguay 🔻              |                  |          |                  |              |  |
| Tipo de documento*                                                                                                    | Cédula de Identidad 🔻  |                  |          |                  |              |  |
| Número de documento*                                                                                                    | 12345679 Sin           | punto ni guión   |          |                  |              |  |
| Nombres*                                                                                                    | Primer y segundo nombr | Primer apellido* | Apellido | Segundo apellido | 2do apellido |  |
| Sexo                                                                                                    | Femenino 🔻             |                  |          |                  |              |  |
| Correo electrónico*                                                                                                    | email@idpostulante.com |                  |          |                  |              |  |
| Clave (mínimo 6 caracteres) *                                                                                                    | •••••                  |                  |          |                  |              |  |
| Verificación clave*                                                                                                    | •••••                  |                  |          |                  |              |  |
| Los campos marcados con * son obligatorios                                                                                                    |                        |                  |          |                  |              |  |
| Enviar Cancelar                                                                                                    |                        |                  |          |                  |              |  |

Finalizar presionando enviar

Para finalizar el ingreso de datos personales y culminar el proceso de registro de persona correctamente deberá presionar **ENVIAR**. De no hacerlo sus datos no serán ingresados.

## PASO 2:MODIFICACIÓN DE DATOS PERSONALES

Una vez que posea un usuario registrado podrá ingresar a la plataforma. Sólo debe completar los campos "correo electrónico" y "clave", y presionar **INGRESAR.** 

Una vez dentro de la plataforma se deberán seguir los siguientes pasos:

| comisiónacadémica<br>deposgrado<br>universidad de la república                                                                      |
|----------------------------------------------------------------------------------------------------|
| Av. 18 de Julio 1953/702;<br>C.P.: 12000; Montevideo; Uruguay<br>(+598) 24018662, 24082337<br>postulaciones@posgrados.udelar.edu.uy |
| Menú principal                                                                                                    |
| Acciones                                                                                                    |
| Modificación de datos personales<br>Cambiar clave de acceso                                                                         |
| Información de convocatorias                                                                                                    |
| <u>Convocatorias abiertas</u><br>Convocatorias anteriores                                                                           |
| Información de postulaciones                                                                                                    |
| Postulaciones                                                                                                    |
|                                                                                                    |

a) Acceder a **MODIFICACIÓN DE DATOS PERSONALES**, bajo la sección *"Acciones"*, a la izquierda de la pantalla.

a.1) Aquí encontrará un formulario de datos adicionales. Como verá, los datos ingresados anteriormente ya aparecen en los campos correspondientes.

| Datos personales                    |               |                                     |              |                  |
|-------------------------------------|---------------|-------------------------------------|--------------|------------------|
| Nombres*                            |               | Primer apellido*                    |              | Segundo apellido |
| Sexo                                | Hombre 🔻      |                                     |              |                  |
| Correo electrónico*                 |               | Teléfono fijo y/o Teléfono celular* | /            |                  |
| Fecha de nacimiento*                |               |                                     |              |                  |
| País de nacimiento*                 | Uruguay 🔻     | Lugar de nacimiento*                |              | Nacionalidad     |
| País de residencia*                 | Uruguay 🔻     | Departamento donde reside*          | Montevideo 🔻 |                  |
| Dirección postal*                   |               |                                     |              |                  |
| Número de funcionario UdelaR        |               |                                     |              |                  |
| ¿Tiene hijos?*                      | 🖲 Si 🔍 No     |                                     |              |                  |
| Fechas de nacimiento de sus hijos   | s*            |                                     |              |                  |
|                                     | Agregar fecha |                                     |              |                  |
|                                     |               |                                     |              |                  |
| Los campos marcados con * son oblig | atorios       |                                     |              |                  |
| Grabar Cancelar                     |               |                                     |              |                  |

Los datos obligatorios aparecen con un \* (asterisco) de color rojo. En caso de seleccionar la opción "No" a la pregunta "¿*Tiene hijos*?" desaparecerá la opción de **AGREGAR FECHA.** 

b) Para salvar lo hecho hasta el momento deberá presionar **GRABAR**, de lo contrario los datos no serán registrados.

Estos datos podrán ser editados posteriormente por tratarse de información que puede cambiar en el tiempo.

## PASO 3: CONVOCATORIAS CAP

Una vez finalizado el proceso de **MODIFICACIÓN DE DATOS PERSONALES** el usuario podrá acceder a los campos de convocatorias de la Comisión Académica de Posgrado.

Se accede a través del vínculo **CONVOCATORIAS ABIERTAS**, bajo la sección "*Información de convocatorias*" a la izquierda de la pantalla.

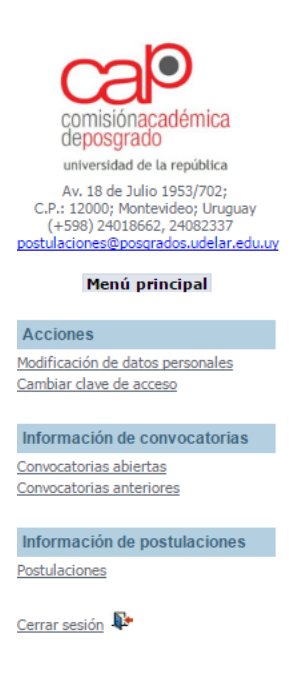

a) Una vez que el usuario ingresa en este vínculo se encontrará con el listado de convocatorias abiertas propuestas por la CAP, debiendo acceder a la que considere apropiada.

| información | acciones |
|-------------|----------|
|             | C.       |
|             | Co       |
|             | C.       |
|             | C        |

b) Dependiendo de la modalidad escogida por el usuario se deberá completar el formulario con los datos requeridos. Las casillas que presentan un \* (asterisco) rojo deben ser completadas en forma obligatoria. Los campos donde se puede introducir texto deben respetar la extensión máxima permitida. Asimismo deberá adjuntar los archivos necesarios en el formato especificado (PDF)

Cada modalidad presentará diferentes campos para completar, dependiendo siempre de los requerimientos más importantes a la hora de evaluar las postulaciones.

Deberá grabar los datos que ya ha ingresado en intervalos menores a media hora, de lo contrario los datos no grabados se perderán. Para ello deberá presionar el botón **GRABAR PARCIAL**; esto le permitirá continuar con la postulación o retomarla en otro momento. Podrá editar el formulario de postulación accediendo desde el menú "**INFORMACIÓN DE POSTULACIONES**" a la izquierda de la pantalla.

Recuerde que al presionar GRABAR PARCIAL NO QUEDARÁ POSTULADO PARA LA BECA.

Para postularse correctamente deberá completar la totalidad del formulario y enviarlo presionando **FINALIZAR POSTULACIÓN**. Una vez presionado este botón se realiza una validación de los datos ingresados y se presentan en pantalla (este proceso puede demorar unos minutos).

Deberá presionar entonces el botón CONFIRMAR FINALIZAR POSTULACIÓN, tras lo cual QUEDARÁ POSTULADO para la beca y no podrá cambiar los datos ingresados.

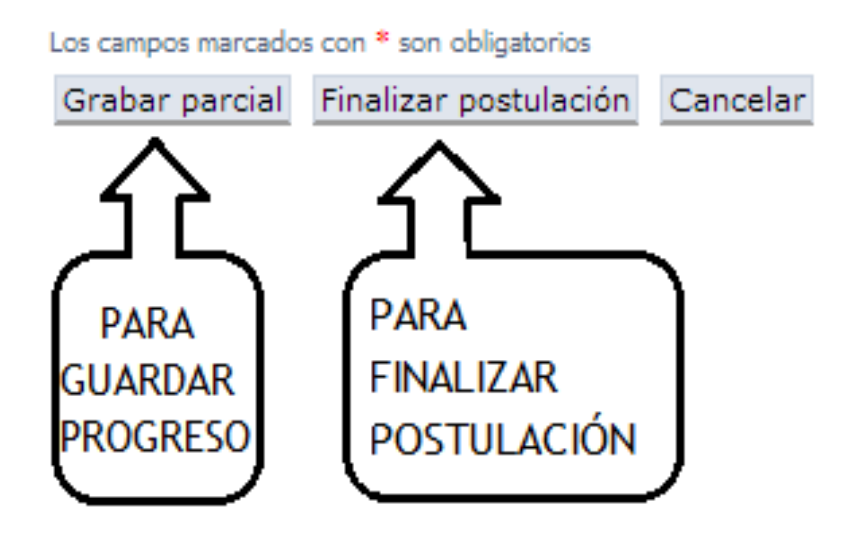

**IMPORTANTE**: El postulante, así como el tutor y el cotutor, deberán poseer CVUy actualizado al momento de cerrarse la convocatoria, el cuál deberá permitir el acceso a la información por parte de otras instituciones según las condiciones de adhesión a los términos del uso del CVUy (https://cvuy.anii.org.uy). Para cambiar las condiciones antes mencionadas se debe ingresar al CVUy y acceder al vínculo CAMBIAR CONDICIONES DE ADHESIÓN A LOS TÉRMINOS DE USO DEL CVUy, bajo la pestaña TÉRMINOS DE ADHESIÓN Y COMPROMISO. Una vez en esta pantalla se debe presionar ACEPTO, permitiendo de esta manera que las instituciones con convenio con la ANII tengan acceso a la información.

TÉRMINOS DE ADHESIÓN Y COMPROMISO A LA BASE DE DA Diccionarios La Base de Datos del Sistema de Currículos CVUy es una base electrónica cuy Coautores (Producción) Equipo (Proyectos de investigación) 1. Aceptación de las condiciones de uso Equipo (Líneas de investigación) 1.1 Finalidad.-Los presentes Términos de Adhesión y Compromiso (Término Palabras Clave (Líneas de administrado por la Agencia Nacional de Investigación e Innovación (ANII) investigación) 1.2 Adhesión. - Al ingresar sus datos al Sistema, la persona se constituye el Sistema, accede a la versión más reciente de los Términos, adhiere a las conc Palabras Clave (Proyectos de 1.3 Constitución de datos. - El hecho de constituirse como usuario de la base investigación) información del usuario: nombre completo del usuario, documento de identida Palabras Clave (Formación) 1.4 Retribuciones. - Por el solo hecho de ser usuario del Sistema y consecuer Palabras Clave (Producción) retribución u honorario de especie alguna. Tampoco tendrá derecho a recibir institución haga en cualquier momento para la gestión científico-tecnológica e 1.5 Veracidad de los datos.- Toda la Información introducida por el usuario el Tablas de referencia aceptación de las presentes condiciones por parte del usuario, y en particula de lo dispuesta por el art. 240 del Código Penal. Revistas Instituciones 2. Descripción del servicio 2.1 La ANII a través del Sistema recoge y almacena la Información de los cur desarrollo científico y tecnológico del país y contribuir en el diseño de la polític Publicar CV en Sitio ANII para becas; en la elección de consultores y de miembros de comités; así como Configurar salida datos que sirven de insumo en la elaboración de indicadores y estudios de int Publicar CV 3. Contraseña y seguridad 3.1. Responsabilidad del usuario: Términos de adhesión y 3.1.1 Todo usuario que utilice el servicio es responsable de la seguridad y con compromiso 1.2. La ANII no será responsable de ningún cambio y/o errores introducido ceros no autorizados. Ver/descargar términos vigentes abilidad de la ANII. - La ANII tomará todas las medidas a su alca Cambiar condiciones de adhesión a dadas por propio usuario, de acuerdo a los lineamientos estándares de la s los términos de uso del CVUy . Uso de la Información del Sistema 4.1. Sistema Nacional de Investigadores (SNI). - La ANII empleará la Informa Generar salida base para la categorización de los investigadores que forman parte del Sister Configurar salida cadores anteriormente mencionados se registrará semestralmente. rá considerada en las evaluaciones. En caso de que el usuario fue Salida en formato HTML Salida en formato PDF ACEPTO con RESTRICCIONES ACEPTO NO Acepto Cambiar dave Salir del Sistema 🔀

Si aún tiene dudas después de leer este instructivo diríjase al foro de preguntas y respuestas frecuentes de la CAP, en

http://postulaciones.posgrados.udelar.edu.uy/forosCAP/viewforum.php?f=5